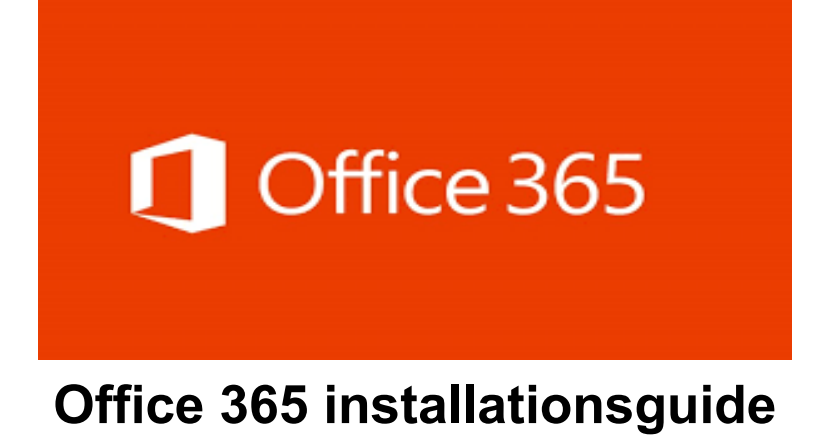

Denne guide indeholder information om, hvordan du får lagt Office 365 på din AUmaskine. Det her er til dem, som stadig bruger "Office professional plus 2016".

## 1. Find frem til, om du stadig bruger Office professional plus 2016

- Åben, hvilket som helst Office program. F.eks. Word, Exel, Powerpoint, Outlook, osv...
- Når dit Office program er blevet åbnet navigere dig frem til top linjen i programmet og klik på ikonet filer, som er vist på billedet.

| _    |           |            |                   |                  |           |         |            |         |           |             |            |        |                  |   |
|------|-----------|------------|-------------------|------------------|-----------|---------|------------|---------|-----------|-------------|------------|--------|------------------|---|
| Fi   | ler Hje   | em In      | dsæt              | Sidela           | yout      | Formler | Data       | Gennems | e Vis     | Hjælp       | ACROB      | AT     |                  |   |
| Klip |           | Cali       | Calibri - 11 - A^ |                  |           | ат I =  | A` ≡≡≡ ≫~  |         |           | ekst        | Standard ~ |        |                  |   |
| S    | aet of Fo | ormatpense | el F              | <u>К</u> <u></u> | *         | ~ 👌 ~   | <u>A</u> ~ |         | ←= →= ਵ   | Flet og cer | ntrer 👻    | r % oc | 00, 0, 0, 00, 00 |   |
|      | Udklipsho | older      | Гы                |                  | Skrifttyp | e       | Гъ         |         | Justering |             | ۲ <u>م</u> | Tal    | г                | Ē |
| A    | L         | •          | ×                 | f <sub>x</sub>   | :         |         |            |         |           |             |            |        |                  |   |
|      | А         | В          | С                 |                  | D         | E       | F          | G       | Н         | I           | J          | К      | L                |   |
| 1    |           | 1          |                   |                  |           |         |            |         |           |             |            |        |                  |   |
| 2    |           |            |                   |                  |           |         |            |         |           |             |            |        |                  |   |
| 3    |           |            |                   |                  |           |         |            |         |           |             |            |        |                  |   |
| 4    |           |            |                   |                  |           |         |            |         |           |             |            |        |                  |   |
| 5    |           |            |                   |                  |           |         |            |         |           |             |            |        |                  |   |
| 6    |           |            |                   |                  |           |         |            |         |           |             |            |        |                  | _ |
| 7    |           |            |                   |                  |           |         |            |         |           |             |            |        |                  | _ |
| 8    |           |            |                   |                  |           |         |            |         |           |             |            |        |                  | _ |
| 9    |           |            |                   |                  |           |         |            |         |           |             |            |        |                  | _ |
| 10   |           |            |                   |                  |           |         |            |         |           |             |            |        |                  | - |

- Derefter kommer du ind på startsiden af programmet. Her vil der være et felt i bunden, som hedder "Konto" den klikker du på.

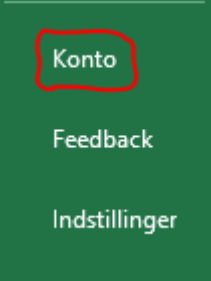

- Her vil den, så fremvise ved siden af dine Brugeroplysninger dine Produktoplysninger og, hvad Abonnement produkt du køre med.
- Vil den enten fremvise Microsoft Office Professional Pro Plus 2016 eller Microsoft 365 Apps for Enterprise afhængig af, hvad der er installeret på computeren.

# 2. Afskaffelse af Microsoft Office Professional Pro Plus 2016

- Find Windows søgefelt. Her skriver du "Kontrol Panel / Control Panel"
- Kig efter "Programmer / Programs" Klik på Fjern et program, som er vist på billedet.

#### Juster indstillingerne for computeren

Vis efter: Kategori 🔻

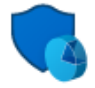

System og sikkerhed Gennemse computerens status Gem sikkerhedskopier af dine filer med Filhistorik

Sikkerhedskopiering og genoprettelse (Windows 7)

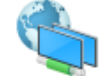

Netværk og internet Vis netværksstatus og -opgaver

Hardware og lyd Vis enheder og printere Tilføj en enhed Juster almindeligt anvendte indstillinger for bærbare computere

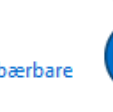

Øget tilgængelighed Lad Windows foreslå indstillinger Optimer visuel visning

Skift dato-, klokkeslæts- eller talformat

Udseende og personlige indstillinger

Brugerkonti

💡 Skift kontotype

Ur og område

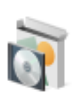

Programmer Fjern et program Hent programme

- Her vil den fremvise alle programmer, som er installeret på din computer. Du kan gå listen i gennem eller bruge søgefeltet i top højre hjørne.
- Skal du kigge efter "Microsoft Office Professional Plus 2016" og Fjern / Uninstall som er vist på billedet.

| Organize - Uninstall Change                       | 6                                | II - 🕐       |
|---------------------------------------------------|----------------------------------|--------------|
| Name                                              | Publisher                        | Installed Or |
| 📀 Google Chrome                                   | Google Inc.                      | 6/12/2016    |
| S KMSpico                                         | 1                                | 6/14/2016    |
| † Lantern                                         | Brave New Software Project, Inc. | 6/12/2016    |
| 1 Microsoft Office Professional Plus 2016 - en-us | Microsoft Corporation            | 6/14/2016    |
| Microsoft Visual C++ 2008 Redistributable - x86   | Uninstall                        | 6/12/2016    |
| VMware Tools                                      | Change                           | 6/12/2016    |

Vil den bede fjerne Microsoft Office Professional Plus 2016, som er vist på billedet.

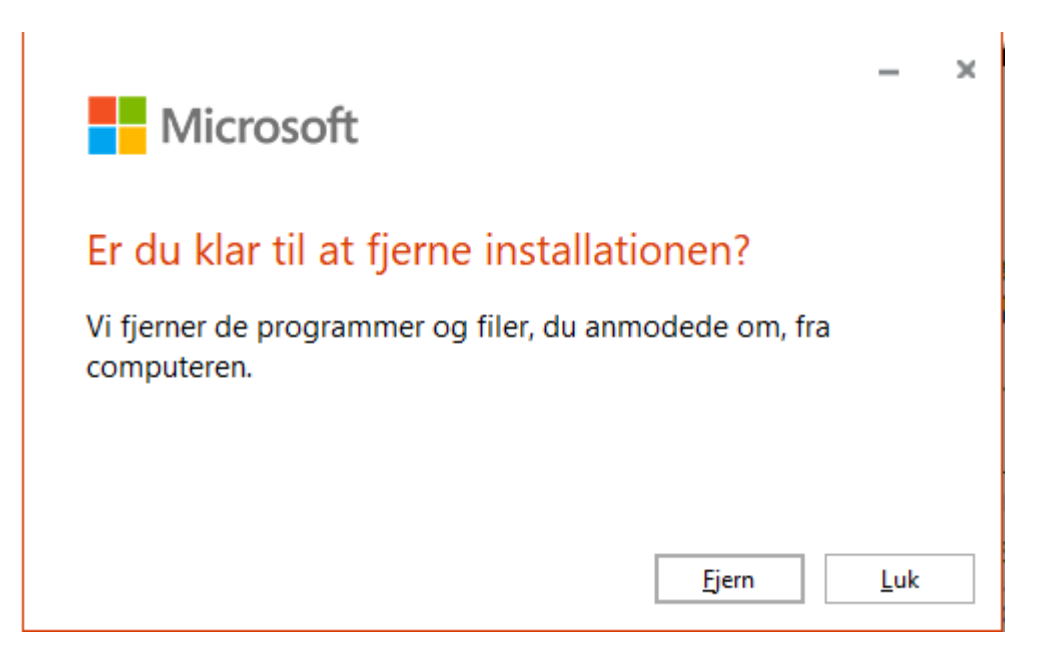

## 3. Sådan Henter på Office 365

- Åben hvilken, som helst browser og navigere til Microsoft.com
- Når du inde på Microsoft.com, så vil der være et login felt op i højre hjørne. Klik på login, som er vist på billedet.

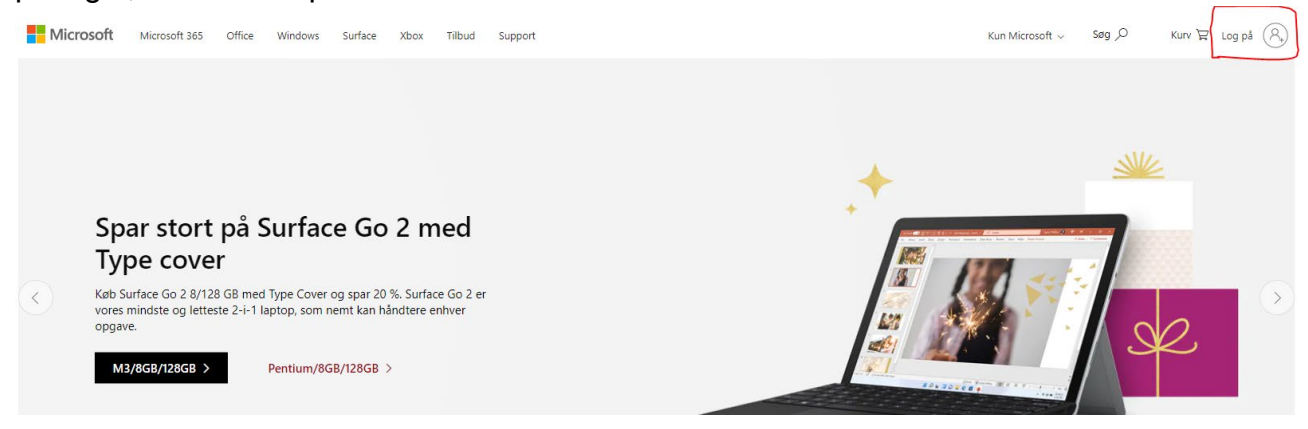

- Vil den hopper over Microsoft login side, hvor du vil blive bedt om at skrive dit brugernavn. Her skal du, så bruge dit <u>auid@uni.au.dk</u>, som er vist på billedet.
- Du vil nok blive bedt om 2-trins bekræftelse efter du har indtastet dit password.

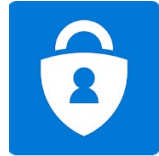

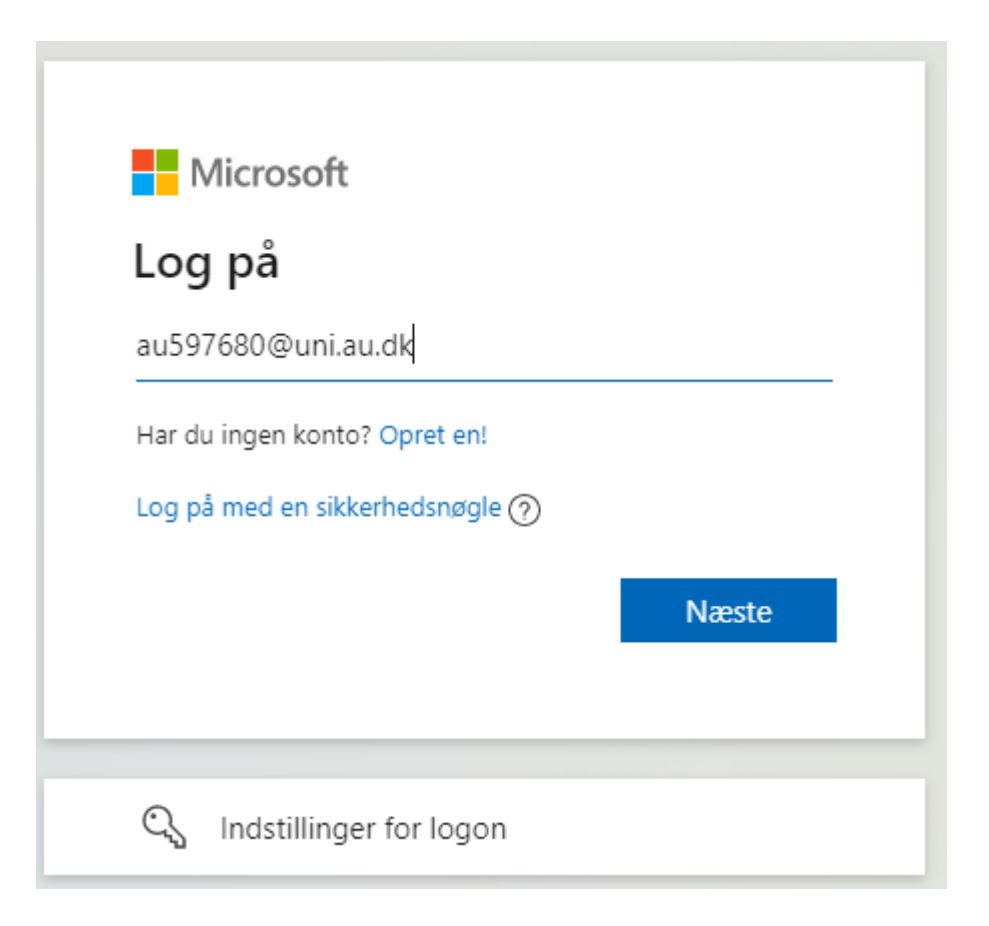

- Når du er blevet logget ind, vil den smide dig tilbage til Microsoft.com/startside, som er vist på billedet.

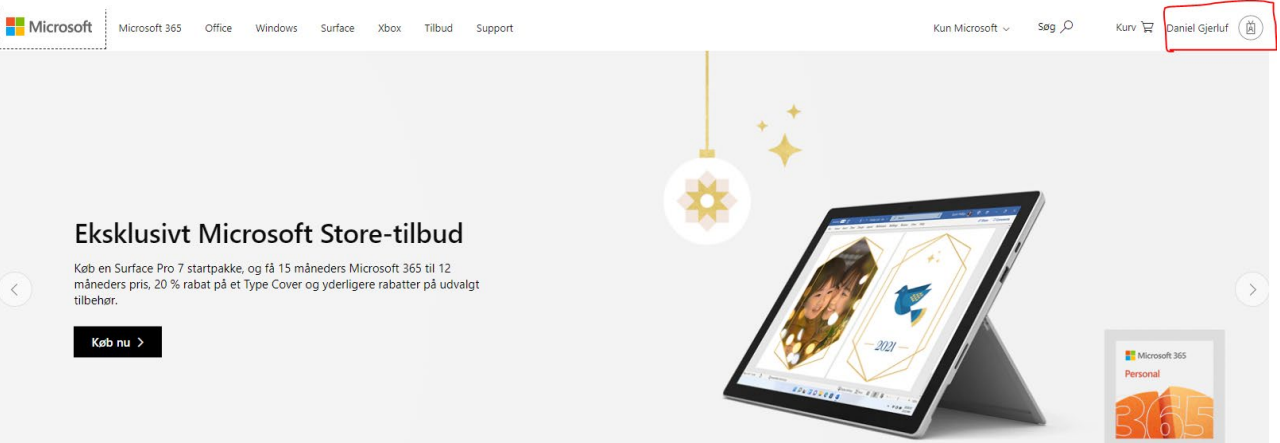

- Nu vil du se under loginfeltet at dit navn er kommet frem. Det vil sige du er logget på nu. Klik på dit navn, derefter klik "Vis konto"
- Her vil den, så fremvise din Microsoft startside. I højreside er der en liste af følgende indstillinger. Den du skal tage stilling til vil være "Office-apps" som er vist på billedet.

| III 🔨 ARRUS UNVERSITY Min konto 🗸 |                                            |                                                                      |                                                                                                    |                                                                           |
|-----------------------------------|--------------------------------------------|----------------------------------------------------------------------|----------------------------------------------------------------------------------------------------|---------------------------------------------------------------------------|
| Q Oversigt                        |                                            |                                                                      |                                                                                                    |                                                                           |
| A Sikkerhedsoplysninger           |                                            | Sikkerhedsonlysninger                                                | Adgangskode                                                                                                    | Indstillinger og                                                          |
| 🚐 Enheder                         | Daniel Gjerluf                             | Q                                                                    | Q                                                                                                    | beskyttelse af                                                            |
| 🔍 Adgangskode                     | Knudsen                                    | ' //                                                                 | -10                                                                                                    | personlige                                                                |
| Organisationer                    | It-supporter<br>1521                       | Hold dine bekræftelsesmetoder og<br>sikkerhedsoplysninger opdateret. | Gør din adgangskode stærkere, eller skift den,<br>hvis en anden person har kendskab til den.                                                                                                    | opiysninger                                                               |
| Indstillinger og beskytt          | 🖾 danielk@au.dk                            | OPDATER OPLYSNINGER >                                                | SKIFT ADGANGSKODE >                                                                                                    | 503                                                                       |
| ₽µ Mine logons                    | & +4587159115                              |                                                                      |                                                                                                    | Tilpas dine kontoindstillinger, og se,<br>hvordan dine data bliver brugt. |
| - Office-apps                     |                                            |                                                                      |                                                                                                    |                                                                           |
| Abonnementer                      | Hvorfor kan jeg ikke redigere? 🛈           | Enheder                                                              | Organisationer                                                                                                    | Mine logons                                                               |
|                                   |                                            | 口                                                                    | r de la companya de la companya de l | 20                                                                        |
|                                   |                                            | Deaktiver en mistet enhed og gennemse dine                           | Se alle de organisationer, som du er en del af                                                                                                    | Se hvornår og hvor du har logget på og                                    |
|                                   |                                            | tilsluttede enheder.                                                 |                                                                                                    | kontroller om der er noget, som ser<br>usædvanligt ud.                    |
|                                   |                                            | ADMINISTRER ENHEDER >                                                | ADMINISTRER ORGANISATIONER >                                                                                                    | GENNEMSE SENESTE AKTIVITET >                                              |
|                                   | Log af overalt                             |                                                                      |                                                                                                    |                                                                           |
|                                   | Office appr                                | Abonnomenter                                                         |                                                                                                    |                                                                           |
|                                   |                                            |                                                                      |                                                                                                    |                                                                           |
|                                   | <u>C</u>                                   | -                                                                    |                                                                                                    |                                                                           |
|                                   | Installer og administrer Office-programmer | Licenser, som du er blevet tildelt                                   |                                                                                                    |                                                                           |
|                                   | ADMINISTRER >                              | VIS >                                                                |                                                                                                    |                                                                           |
|                                   |                                            |                                                                      |                                                                                                    |                                                                           |
|                                   |                                            |                                                                      |                                                                                                    |                                                                           |

- Klik på "Office-apps" som er vist på billedet.

| ណ៍                    | Min konto                                             | ightarrow Office-apps og -enheder                                                  | Abonnementer                                                                                                |
|-----------------------|-------------------------------------------------------|------------------------------------------------------------------------------------|----------------------------------------------------------------------------------------------------|
| 8                     | Personlige oplysninger                                | Du kan installere Office på op til 5 pc'er og Macs, 5<br>tablets og 5 smartphones. | Kontrollér, hvilke produkter og licenser du har.                                                            |
|                       | Abonnementer                                          | Installér Office                                                                   |                                                                                                    |
| C)                    | Sikkerhed og beskyttelse<br>af personlige oplysninger | Vis apps og enheder                                                                | Vis abonnementer                                                                                            |
| A                     | Apptilladelser                                        | 0                                                                                  | <u>^</u>                                                                                                    |
| $\overline{\uparrow}$ | Apps og enheder                                       | Sikkerhed og beskyttels<br>Beskyt din konto, og tilpas indstillingerne for         | Apptilladelser                                                                                              |
| ß                     | Værktøjer og<br>tilføjelsesprogrammer                 | beskyttelse af personlige oplysninger.                                             | Administrer, hvilke apps der har adgang til dine data.<br>Du kan til enhver tid trække tilladelsen tilbage. |
|                       |                                                       | Administrer sikkerhed og privatliv                                                 | Rediger apptilladelser                                                                                      |
|                       |                                                       |                                                                                    |                                                                                                    |

- Klik på "Installer Office" derefter vil din computer hente en installationsfilen. Den vil kunne findes i din Overførelse / Downloads mappe. "OfficeSetup"
- Når du kører den fil vil den påbegynde installationen af Office 365.

### Kontakt venligst

Nat-Tech IT-Support, hvis du får nogle problemer.

<u>Aarhus.st.it@au.dk</u> / tlf: 87 15 40 10